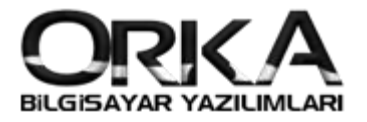

## e-SMM Firma Tanımlamaları

e-SMM <u>başvurunuzu</u> yaptıktan sonra makbuzunuzu oluşturmak için aşağıdaki adımları uygulamalısınız.

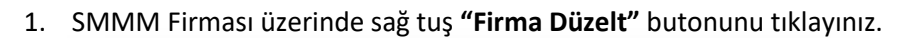

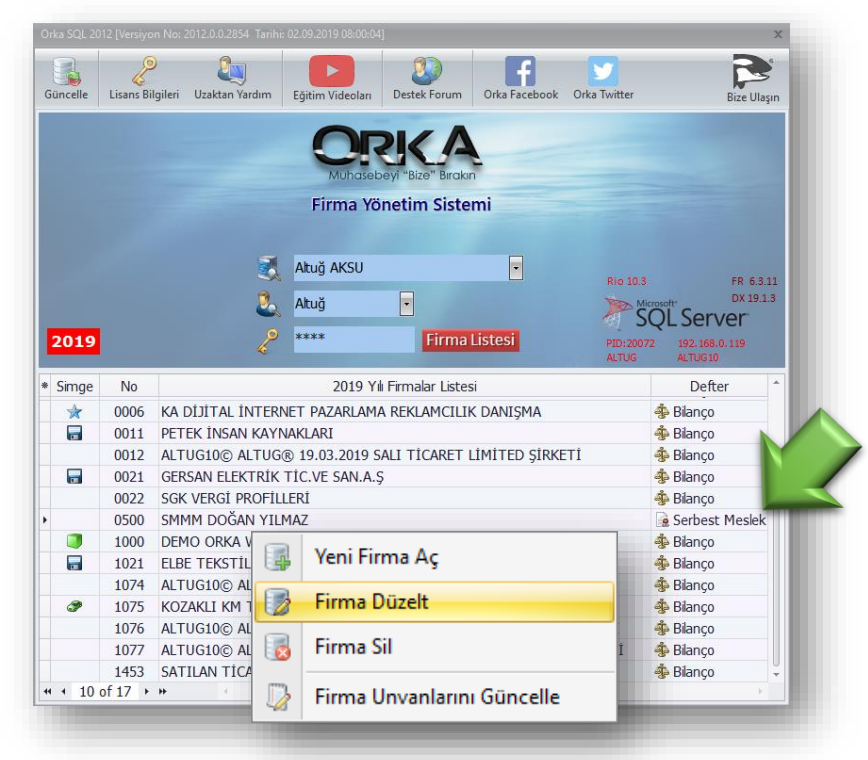

SMMM alanındaki **mercek** simgesini tıklayınız. SMMM Tanımı açılır. İlgili SMM Üzerinde sağ tuş / Düzelt

| Kaydet Şubele                                                                | r Listesi Ortaklar Listesi                                                                                 | E-Deviet Şifreleri                                                                                | DEMO Kayıtların                                                                                                    | Yükle               |
|------------------------------------------------------------------------------|----------------------------------------------------------------------------------------------------|---------------------------------------------------------------------------------------------------|----------------------------------------------------------------------------------------------------|---------------------|
| Frma Tanım<br>Firma Kodu<br>Firma Türü<br>Unvan<br>Adı<br>Soyadı             | SE-Deviet Perso<br>Firma B<br>ORKA_0500_2019<br>Sahs Firma<br>SMMM<br>DOĞAN<br>YILMAZ<br>Vergi Daire       | nel - Demrbas - Büro 🔛 Orka Web H<br>Ilgisi<br>Kısa Kodu FRM0500<br>• Defter Türü 😰 Serbest Mesle | lamm<br>Defter - Beyan Dönemi Diğer Bilgiler<br>Dönem Başla 01.01.2019 • Firma Parola<br>Dönem Bittiş 31.12.2019 •<br>1. Nolu KDV 9 Aylık •<br>2. Nolu KDV 9 Aylık •<br>Muhtasa Vik •<br>Muhtasa 0.000 0.000 0.000 0.000 0.000 0.000 0.000 0.000 0.000 0.000 0.000 0.000 0.0000 0.0000 0.0000 0.0000 0.0000 0.0000 0.0000 0.0000 0.0000 0.0000 0.0000 0.0000 0.0000 0.0000 0.0000 0.0000 0.0000 0.0000 0.0000 0.0000 0.0000 0.0000 0.0000 0.0000 0.0000 0.0000 0.0000 0.0000 0.0000 0.0000 0.0000 0.0000 0.0000 0.0000 0.0000 0.00000 0.0000 0.00000 0.0000 0.000000 |                     |
| Açılış Tarihi<br>Vergi Dairesi<br>Vergi No<br>T.C. Kimlik No                 | <br>GÖZTEPE<br>1111111111<br>Adres B                                                                       | Kapanış                                                                                           | SMMM SMMM DOĞAN YILMAZ SMMM DOĞAN YILMAZ SMMM DOĞAN YILMAZ SMMM DOĞAN YILMAZ SKanunu Temsilci SYMM SMMM SKAnunu Temsilci Sözleşme, Resim Belge Ekle Diğer Kurum Bilgisi                                                                                                    |                     |
| Adres 1<br>Adres 2<br>Bina No<br>Kapı No                                     | FENERBAHÇE MAH.<br>BAĞDAT CAD. Orkide /<br>126<br>K                                                        | BEYANNAME GÖNDERENLER Solution Eistele Yeni Kayıt Düzelt                                          |                                                                                                    | Tardim(Video/Kilavu |
| Semt<br>İlçe<br>İl<br>Telefon<br>Gsm<br>& E-Posta<br>& Web<br>& Gnd. e-Posta | KADIKÖY<br>İSTANBUL<br>İletişim<br>0216 223 00 61<br>0216 223 00 61<br>orka@orka.com.tr<br>www.orka.com.tr |                                                                                                   | ID Kod Firma Kodu Şirket Tipi Ünvan A 2 1005 1005 Sahs Firma SMMM DOĞAN Z 1005 1005 Sahs Firma SMMM Unvan Code Sil Sil Sil Listele Iii Tablo Özellikleri →                                                                                                    | di Soyadi<br>YILMAZ |

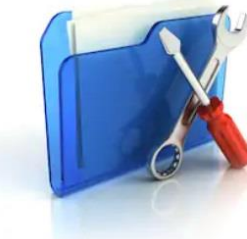

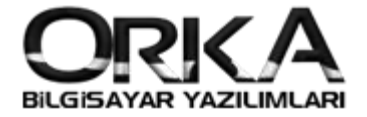

2

**Firma kodunun** SMMM Firmasının kodu olmasına dikkat etmelisiniz. Programınızda birden fazla SMMM tanımlı ise bu tanımlamada **SMMM firma kodunun bu alana kaydedilmesi gerekiyor.** Aşağıdaki örnekte SMMM Firma kodu 500 Firma kodu ise 0500 olarak tanımlanmıştır.

|                | Şirket Bilgi             | eri                 | E-I   | Defter Muhasebeci | Makbuz Er         | itegre Kodları |
|----------------|--------------------------|---------------------|-------|-------------------|-------------------|----------------|
| Şirket Tipi    | 🌡 Şahıs Firma 🔹          |                     | Adı   | DOĞAN             | Stopaj Hesapla    | 🖌 Evet 🔹       |
| Unvan          | SMMM                     |                     | Soyad | I YILMAZ          | Cari Hesap Takibi | 🖌 Evet 🔻       |
| Adı            | DOĞAN                    |                     |       |                   | BRÜT ÜCRET        | 600.1.18       |
| Soyadı         | YILMAZ                   |                     |       |                   | KDV               | 391 1 18       |
|                |                          |                     |       |                   | Gelir Vergisi     | 360.02         |
|                | Vergi Dairesi B          | lilgileri           |       |                   | Tevkifat KDV      |                |
| Vergi Dairesi  | KADIKÖY                  | ▼ V.D. Kodu 34272 ▼ |       |                   | Borsa Kesintisi   |                |
| Vergi No       | 1234567890               |                     |       |                   | Bağ-Kur Kesintisi |                |
| T.C. Kimlik No | 15326009423              | Noterden Sorgula    |       |                   | Mera Fonu         |                |
|                | Adres Bilgi              | eri                 |       |                   | Eğitim Katkı Payı |                |
| Adres 1        | Baŭdat Cd. Tevfiknasa Sk | . No 999            |       |                   | Damga Vergisi     |                |
| Adres 2        | bagaac car rennçaya or   |                     |       |                   |                   |                |
| Bina No        | Adı                      |                     |       |                   | NET ÜCRET         | 100 1 1 00     |
| Карі No        | Kasaba                   |                     |       | C                 |                   | and of a       |
| Semt           | FENERBAHÇE               |                     |       |                   | Firma Ent         | egre Bilgileri |
| İlçe           | KADIKÖY -                | İlçe Kod 34010 🔹    |       |                   | Kod               | 500 Ç          |
| İ              | İSTANBUL -               |                     |       |                   | Firma Kodu        | 0500           |
| Ülke           | TÜRKİYE 👻                |                     |       |                   | Diğe              | Bilgileri      |
| Adres Kodu     | 111111111                |                     |       |                   | Bağlı Old. Oda    | İSMMO          |
|                | át er er med             |                     |       |                   | Meslek Unvanı     | SMMM -         |
| - 1 4          | Jietişim Bilg            | lieri               |       |                   | Büro Sicil No     | 123            |
| l eleton       | 2162230061               |                     |       |                   | Oda Sicil No      | 123            |
| 2. Telefon     | 2162230061               |                     |       |                   | Каşе              | 123            |
| Fax            | 2162230061               |                     |       |                   | Şablon Dosya      | FRM0999_BYO_SN |
| GSM            | 2162230061               |                     |       |                   |                   |                |

 Firma Listesinde SMMM firmasını sağ tuş ile düzelt e-SMM Gönderici alanında "EDM Bilişimi" seçiniz.

| 🖫 Firma Tanım 🛛 🔏 E-Devlet 🔳 Person                                                                                                    | el - Demirbaş - Büro 😔 Orka Web Kullanımı                                                                                                    |                   |  |
|----------------------------------------------------------------------------------------------------|----------------------------------------------------------------------------------------------------|-------------------|--|
| E-Defter                                                                                                    | E-Fatura                                                                                                    | E-Arşiv           |  |
| E-Deftere Tabi 🗱 Hayır 💌<br>Başlangıç Dönemi                                                                                                    | E-Faturaya Tabi Vet V<br>Başlama Dönemi 01.01.2019 V                                                                                                    | Gönderimi 😗 Yok 💌 |  |
| Devir Parça Adeti<br>Şubeli E-Defter 🛛 🗙 Hayır 🗸 🗸                                                                                                    | Belge Yönetimi Tüm Şubeler İçin Tek v   Belge Seri / No FYS                                                                                                    |                   |  |
| SMMM Sözleşme Bilgileri 📉 🖈                                                                                                    | E-Fatura / E-Defter Gönderim Aracı                                                                                                    |                   |  |
| Defter Işletmede Veret V<br>Sözleşme Tarihi V<br>Sözleşme No<br>Başla Tarihi V<br>Bitiş Tarihi V<br>Brüt / Net V<br>Sözleşme Tutarı<br>Hizmet Nevi Hizmet Süresi | e-Fatura Gönderici     EDM Bilşim      v<br>e-Arşiv Gönderici     EDM Bilşim      v<br>Gönderici E-Posta<br>Alıcı E-Posta<br>Alıcı E-Posta<br>e-Fatura İmzalı     deneme@deneme.com.tr<br>e-Yet        e-SMM Gönderim Aracı<br>e-SMM Gönderici     EDM Bilşim      v<br>eDM Bilşim |                   |  |
| YMM Sözleşme Bilgileri ────>                                                                                                    |                                                                                                    |                   |  |
| 🥳 e-Defter Odeme Tipleri                                                                                                    |                                                                                                    |                   |  |

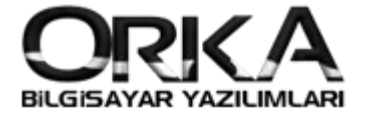

3. "e-SMM Gönderici" butonuna tıklayarak Firma e-SMM şifrelerini tanımlamalısınız.

|                                                                                                    |                            | E-Devlet Sifealeri                                                                                                    |                                                                                                    |                 |                 |                                                               | DEMO Kavatara Vold                                               |
|----------------------------------------------------------------------------------------------------|----------------------------|----------------------------------------------------------------------------------------------------|----------------------------------------------------------------------------------------------------|-----------------|-----------------|---------------------------------------------------------------|------------------------------------------------------------------|
| irma Tanım 🛛 🔏 E-Devlet                                                                                                    | Persone                    | l - Demirbaş - Büro                                                                                                    | ) Orka Web Kullanımı                                                                                                    |                 |                 |                                                               |                                                                  |
| E-Defter                                                                                                    |                            |                                                                                                    | E-Fatura                                                                                                    | E-Arşiv         |                 |                                                               |                                                                  |
| eftere Tabi 🔀 Hayır                                                                                                    | ~                          | E-Faturaya Tabi                                                                                                    | V Evet                                                                                                    | Gönderimi 💡 Yok | ~               |                                                               |                                                                  |
| angıç Dönemi 🔽                                                                                                    | V                          | Başlama Dönemi                                                                                                    | 01.01.2019 🗸                                                                                                    |                 |                 |                                                               |                                                                  |
| vir Parça Adeti                                                                                                    |                            | Belge Yönetimi                                                                                                    | 🚯 Tüm Şubeler İçin Tek 🕚                                                                                                    | •               |                 |                                                               |                                                                  |
| beli E-Defter 🔀 Hayır                                                                                                    | ~                          | Belge Seri / No                                                                                                    | FYS 201900000001                                                                                                    | •               |                 |                                                               |                                                                  |
|                                                                                                    |                            |                                                                                                    |                                                                                                    |                 |                 |                                                               |                                                                  |
| — SMMM Sözleşme Bilgil                                                                                                    | eri 🔜 🖈                    | E-Fatura / E                                                                                                    | -Defter Gönderim Aracı — 💈                                                                                                    |                 |                 |                                                               |                                                                  |
| fter İşletmede  🖌 Evet                                                                                                    | ~                          | 🔎 e-Fatura Gönder                                                                                                    | ici EDM Bilişim                                                                                                    | •               |                 |                                                               |                                                                  |
| zleşme Tarihi 🛛 .                                                                                                    | ~                          | 🔎 e-Arşiv Gönderic                                                                                                    | i EDM Bilişim                                                                                                    | •               |                 |                                                               |                                                                  |
| zleşme No                                                                                                    |                            | Gönderici F-Posta                                                                                                    | deneme@deneme.com.tr                                                                                                    |                 |                 |                                                               |                                                                  |
| ışla Tarihi 🛛                                                                                                    | ~                          |                                                                                                    | deneme@deneme.com.tr                                                                                                    |                 |                 |                                                               |                                                                  |
| tiş Tarihi 🛛                                                                                                    | ~                          | E-                                                                                                    | Vevet                                                                                                    | •               |                 |                                                               |                                                                  |
| üt / Net                                                                                                    | × 1                        |                                                                                                    | Condenies Annua                                                                                                    | _               |                 |                                                               |                                                                  |
| izleşme Tutarı                                                                                                    |                            | SMIN                                                                                                    | M Gonderim Araci                                                                                                    |                 |                 |                                                               |                                                                  |
| zmet Nevi                                                                                                    |                            | Re-SMM Gonderic                                                                                                    | EDM Bilişim                                                                                                    |                 |                 |                                                               |                                                                  |
| zmet Süresi                                                                                                    |                            | 13                                                                                                    |                                                                                                    |                 |                 |                                                               |                                                                  |
| VMM Sözlerme Bilgile                                                                                                    | ri — X –                   |                                                                                                    |                                                                                                    |                 |                 |                                                               |                                                                  |
| TMM Sozieşi'ne bilgile                                                                                                    | an 🕑                       |                                                                                                    |                                                                                                    |                 |                 |                                                               |                                                                  |
| 🎆 e-Defter Ödeme Tip                                                                                                    | oleri                      |                                                                                                    |                                                                                                    |                 |                 |                                                               |                                                                  |
|                                                                                                    |                            |                                                                                                    |                                                                                                    |                 |                 |                                                               |                                                                  |
| Listele Yen                                                                                                    | i Kayıt D                  | Jüzelt Sil                                                                                                    |                                                                                                    |                 |                 | Kayıtları Oluş                                                | tur                                                              |
| Listele Yen                                                                                                    | ii Kayıt D                 | Düzelt Sil                                                                                                    | Kayıt Tipi                                                                                                    |                 | Açık            | Kayıtları Oluş<br>İama                                        | stur                                                             |
| Listele Yen<br>* ID<br>> 28 10                                                                                                    | i Kayıt D<br>Firma<br>005  | Vuzelt Sil<br>Kodu                                                                                                    | Kayıt Tipi<br>Firma e-SMM Şifresi                                                                                                    | e-SMM (         | Açık<br>Şifresi | Kayıtları Oluş<br>Jama                                        | ;tur                                                             |
| Listele Yen<br>* ID<br>• 28 10                                                                                                    | ii Kayıt D<br>Firma<br>005 | Düzelt Sil<br>Kodu<br>F                                                                                                    | Kayıt Tipi<br>Firma e-SMM Şifresi<br>ntı Tanımlamaları                                                                                                    | e-SMM (         | Açık<br>Şifresi | Kayıtları Oluş                                                | stur                                                             |
| Listele Yen<br>* ID<br>• 28 10                                                                                                    | i Kayıt D<br>Firma<br>005  | Düzelt Sil<br>Kodu<br>F                                                                                                    | Kayıt Tipi<br>Firma e-SMM Şifresi<br>ntı Tanımlamaları                                                                                                    | e-SMM :         | Açık<br>Sifresi | Kayıtları Oluş                                                | stur                                                             |
| Listele Yen<br>* ID<br>• 28 1                                                                                                    | i Kayıt D<br>Firma<br>005  | Düzelt Sil<br>Kodu<br>F<br>E-Devlet Bağla<br>Kaydet                                                                                                    | Kayıt Tipi<br>Firma e-SMM Şifresi<br>ntı Tanımlamaları<br>Kayıt Bilgisi                                                                                                    | e-SMM (         | Açık<br>Şifresi | Kayıtları Oluş                                                | stur                                                             |
| Listele Yen<br>* ID<br>• 28 1                                                                                                    | i Kayıt D<br>Firma<br>005  | Nüzelt Sil<br>Kodu<br>F<br>E-Devlet Bağla<br>Kayıt Tpi                                                                                                    | Kayıt Tipi<br>Firma e-SMM Şifresi<br>nti Tanımlamaları<br>Kayıt Bilgisi<br>Firma e-SMM Şifresi                                                                                                    | e-SMM S         | Açık<br>Sifresi | Kayıtları Oluş                                                | stur                                                             |
| Listele Yen<br>* ID<br>> 28 1                                                                                                    | i Kayıt D<br>Firma<br>005  | Düzelt Sil<br>Kodu<br>F<br>E-Devlet Bağla<br>Kayıt Tpi<br>Firma                                                                                                    | Kayıt Tipi<br>Firma e-SMM Şifresi<br>nti Tanımlamaları<br>Kayıt Bilgisi<br>Firma e-SMM Şifresi<br>1005                                                                                                    | e-SMM :         | Açık<br>sifresi | Kayıtları Oluş                                                | stur                                                             |
| ID   * ID   28 10                                                                                                    | Firma<br>005               | Düzelt Sil<br>Kodu<br>F<br>E=Devlet Bağla<br>Kayıt Tpi<br>Firma<br>Açıklama                                                                                                    | Kayıt Tipi<br>Firma e-SMM Şifresi<br>nti Tanımlamaları<br>Kayıt Bilgisi<br>Firma e-SMM Şifresi<br>1005<br>e-SMM Şifresi                                                                                                 | e-SMM :         | Açık<br>jifresi | kayıtları Oluş                                                | stur                                                             |
| Listele Yen<br>* ID<br>> 28 1                                                                                                    | Firma<br>005               | Vüzelt Sil<br>Kodu<br>F<br>E-Devlet Bağla<br>Kayde<br>Kayde<br>Kayt Tipi<br>Firma<br>Açidama                                                                                                    | Kayıt Tipi<br>Firma e-SMM Şifresi<br>nti Tenımlamaları<br>Kayıt Bilgisi<br>Firma e-SMM Şifresi<br>1005<br>e-SMM Şifresi<br>Şifre Tanımları                                                                              | e-SMM (         | Açık<br>Şifresi | kayıtları Oluş                                                | stur                                                             |
| Listele Yen<br>* ID<br>• 28 1                                                                                                    | Firma<br>005               | Vüzelt Sil<br>Kodu<br>F<br>E-Devlet Bağla<br>Kayde<br>Kayt Tipi<br>Firma<br>Açidama                                                                                                    | Kayıt Tipi<br>Firma e-SMM Şifresi<br>nti Tenımlamaları<br>Kayıt Bilgisi<br>Firma e-SMM Şifresi<br>1005<br>e-SMM Şifresi<br>Şifre Tanımları                                                                              | e-SMM (         | Açık<br>Şifresi | kayıtları Oluş                                                | stur                                                             |
| Listele Yen<br>* ID<br>> 28 1                                                                                                    | Firma<br>005               | Vüzelt Sil<br>Kodu<br>F<br>E-Devlet Bağla<br>Kayde<br>Kayt Tipi<br>Firma<br>Açidama<br>Kullanıcı Kodu<br>Kullanıcı Adı                                                                                                    | Kayıt Tipi<br>Firma e-SMM Şifresi<br>nti Tanımlamaları<br>Kayıt Bilgisi<br>Firma e-SMM Şifresi<br>1005<br>e-SMM Şifresi<br>-Şifre Tanımları                                                                             | e-SMM (         | Açık<br>Şifresi | kayıtları Oluş                                                | stur                                                             |
| Listele Yen<br>* ID<br>* 28 11                                                                                                    | Firma<br>005               | Vüzelt Sil<br>Kodu<br>F<br>Kodu<br>Kayde<br>Kayde<br>Kayt Tipi<br>Firma<br>Açidama<br>Kullanıcı Kodu<br>Kullanıcı Adı<br>Parola                                                                                                    | Kayıt Tipi<br>Firma e-SMM Şifresi<br>nti Tenımlamaları<br>Kayıt Bilgisi<br>Firma e-SMM Şifresi<br>1005<br>e-SMM Şifresi<br>Şifre Tanımları                                                                              | e-SMM ;         | Açık<br>ifresi  | kayıtları Oluş                                                | stur                                                             |
| Listele Yen<br>* ID<br>* 28 11                                                                                                    | Firma<br>005               | Vizelt Sil<br>Kodu<br>F<br>Kodu<br>Kayle<br>Kayle<br>Kayle<br>Kaylt Tipi<br>Firma<br>Açidama<br>Kullanıcı Kodu<br>Kullanıcı Adı<br>Parola<br>Gördesid e.Dosta                                                                                                    | Kayıt Tipi<br>Firma e-SMM Şifresi<br>nti Tanımlamaları<br>Kayıt Bilgisi<br>Firma e-SMM Şifresi<br>1005<br>e-SMM Şifresi<br>e-SMM Şifresi                                                                                | e-SMM (         | Açık<br>ifresi  | kayıtları Oluş                                                | stur                                                             |
| Listele Yen<br>* ID<br>* 28 11                                                                                                    | Firma<br>005               | Vizelt Sil<br>Kodu<br>F<br>E-Devlet Bağla<br>Kayde<br>Kayt Tipi<br>Firma<br>Açidama<br>Kullanıcı Kodu<br>Kullanıcı Adı<br>Parola<br>Gönderid e-Posta                                                                                                    | Kayıt Tipi<br>Firma e-SMM Şifresi<br>nti Tanımlamaları<br>Kayıt Bilgisi<br>Firma e-SMM Şifresi<br>1005<br>e-SMM Şifresi<br>sussess<br>şifre Tanımları                                                                   | e-SMM (         | Açık<br>jifresi | kayıtları Oluş                                                | stur                                                             |
| Istele Yen   * ID   • 28 10                                                                                                    | Firma<br>005               | Vizelt Sil<br>Kodu<br>F<br>E-Devlet Bağla<br>Kayde<br>Kayde<br>Kayt Tipi<br>Firma<br>Açidama<br>Kullanıcı Kodu<br>Kullanıcı Adı<br>Parola<br>Gönderici e-Posta<br>Alıcı e-Posta                                                                                                    | Kayıt Tipi<br>Firma e-SMM Şifresi<br>nti Tenımlamaları<br>Kayıt Bilgisi<br>Firma e-SMM Şifresi<br>1005<br>e-SMM Şifresi<br>\$\$fre Tanımları                                                                            | e-SMM (         | Açık<br>jifresi | kayıtları Oluş                                                | stur                                                             |
| Image: block with the second second secon | Firma<br>005               | Vizzelt Sil<br>Kodu<br>F<br>E-Devlet Bağla<br>Kayde<br>Kayt Tipi<br>Firma<br>Açidama<br>Kullanıcı Kodu<br>Kullanıcı Adı<br>Parola<br>Gönderici e-Posta<br>Portal Kullanıcı Adı<br>Parola                                                                                                    | Kayıt Tipi<br>Firma e-SMM Şifresi<br>nti Tenımlamaları<br>Kayıt Bilgisi<br>Firma e-SMM Şifresi<br>1005<br>e-SMM Şifresi<br>\$\$ffre Tanımları<br>\$\$ffre Tanımları<br>\$\$ffre Tanımları<br>\$\$ffre Tanımları<br>\$\$ | e-SMM (         | Açık<br>jifresi | kayıtları Oluş                                                | stur                                                             |
| Image: block with the second second secon | Firma<br>005               | Kodu<br>F<br>Kodu<br>F<br>F<br>F<br>F<br>F<br>Kayte<br>Kayte<br>Kayt<br>Tipi<br>Firma<br>Açidama<br>Kullanıc Kodu<br>Kullanıc Adı<br>Parola<br>Gönderici e-Posta<br>Alıcı e-Posta<br>Portal Kullanıcı Adı<br>Portal Parola                                                                                                    | Kayıt Tipi<br>Firma e-SMM Şifresi<br>nti Tenımlamaları<br>Kayıt Bilgisi<br>Firma e-SMM Şifresi<br>1005<br>e-SMM Şifre Tanımlan                                                                                          | e-SMM :         | Açık<br>jifresi | kayıtları Oluş                                                | stur                                                             |
| Image: block with the second second secon | Firma<br>005               | Vizzelt   Sil     Kodu   F     Kodu   F     Kayat   F     Kayat   Kayat     Kayat   F     Kayat   Kayat     Kayat   Kayat     Kayat   Kayat     Kayat   Kayat     Kayat   Kayat     Kayat   Kayat     Kayat   Kayat     Kayat   Kayat     Kayat   Kayat     Kulianic Kodu   Kulianic Adi     Parola   Gönderid e-Posta     Portal Kulianic Adi   Portal Arola     Son Yetki Şifresi   Sin Yetki Şifresi | Kayıt Tipi<br>Firma e-SMM Şifresi<br>nti Tenımlamaları<br>Kayıt Bilgisi<br>Firma e-SMM Şifresi<br>1005<br>e-SMM Şifresi<br>e-SMM Şifre Tanımları                                                                        | e-SMM (         | Açık<br>jifresi | kayıtları Oluş                                                | stur                                                             |
| Listele Yen   * ID   * 28 10                                                                                                    | Firma<br>005               | Vizzelt   Sil     Kodu   F     Kodu   F     E-Devlet Bağla   Kayıt Tipi     Firma   Açıklama     Kullanıcı Kodu   Kullanıcı Adı     Parola   Gönderici e-Posta     Gönderici e-Posta   Portal Kullanıcı Adı     Portal Kullanıcı Adı   Portal Şifresi                                                                                                    | Kayıt Tipi<br>Firma e-SMM Şifresi<br>nti Tanımlamaları<br>Kayıt Bilgisi<br>Firma e-SMM Şifresi<br>1005<br>e-SMM Şifresi<br>\$\$ffe Tanımlan<br>\$\$\$                                                                   | e-SMM 1         | Açık<br>jifresi | tivasyon için gön<br>ektir. Aktivasyon i<br>za tanıtmalısınız | ptur<br>Sifreleri Aç<br>Sifreleri Aç<br>derilen e-<br>aşamasında |